## Informatica — Universiteit Leiden Toptoets — woensdag 4 juni 2008

We gaan vanmiddag *programmeren*. Dat doen we niet op een gewone computer met Windows, maar met *Linux*. We gebruiken de *programmeertaal* C++. We beginnen met het maken van een lopende grafische klok. Daarna gaan we werken aan een programma dat met *Kunstmatige Intelligentie* (AI) te maken heeft: het programmeren van het spel Vier-op-een-rij.

## Hoe programmeer je een grafische klok in Linux?

We gebruiken Linux. Klik linksonder op het groene beest, en open een terminal window. Hierin kun je Linux-commando's typen. Tik letterlijk het volgende commando in:

## cp -R /home/kosters/Klok .

Let hierbij op de punt aan het eind. Druk op de Enter-toets na het commando. Hiermee kopieer je een complete map (oftewel directory), Klok geheten, met inhoud en al naar je "eigen" *home-directory* — zoals dat heet. Daar kun je vervolgens zelf met de map aan de slag. Ga naar je nieuwe directory Klok met

cd Klok

en kijk wat er in zit met

ls -l

Als het goed is, zie je vijf files (bestanden): Xsowl.cc, Xsowl.h, Xsowldef.h, klok.cc en makefile. We gaan straks het C++-programma klok.cc zelf aanpassen met

nedit klok.cc &

Let op het & ("ampersand") symbool! Met dit Linux-commando open je in een nieuw window een *editor* waarmee je een bestand kunt bewerken, in dit geval klok.cc. Dit bestand bevat C++-"code" voor een klok. Voer de volgende drie stappen uit om te bekijken wat er gebeurt als de Linux-computer deze C++- code uitvoert:

- klik op het witte terminal venster, en geef Enter;
- type daar het commando make (zonder &!) in;
- type —als make klaar is— het commando ./klok & in; het mag ook zonder & (wat zou het verschil zijn?); mag het op jouw computer ook zonder ./?

Deze zelfde stappen moet je doen telkens als je iets gewijzigd hebt in klok.cc; denk aan het tussentijds saven. Het proces dat je hier steeds uitvoert noemen we wel *compileren*.

Deze klok is nog niet erg boeiend. Je kunt er nu wat tijd eraan besteden om hem aantrekkelijker te maken — bijvoorbeeld een secondewijzer maken en deze laten lopen.

Je kunt de volgende dingen proberen:

- Vervang de tekst "Gezien hoe laat het is?" in de C++-code door een andere tekst. De kleuren en lettertypes in de editor zijn behulpzaam bij het "begrijpen" van de C++-code. Bewaar de veranderingen door "Save" te kiezen in het "File" menu. Voer opnieuw het make commando uit zoals hierboven beschreven en kijk wat de klok nu doet.
- In de code staat twee keer een regel zoals deze:

Vervang de kleur **black** eens door een andere kleur (**red**, **green**, **yellow**, ...) en kijk wat het programma nu doet. Wat gebeurt er als je de kleur white gebruikt?

- Maak een secondewijzer, bijvoorbeeld een groene. Wijzig voor dit punt en het volgende voornamelijk op de plekken die gemarkeerd zijn met //TODObegin// en //TODOeind//. (Alles op een regel na // is overigens commentaar in C++.)
- Laat de secondewijzer nu netjes lopen: haal de "oude" steeds weg.

## Het spel Vier-op-een-rij

We gaan nu het spel *Vier-op-een-rij* programmeren — en wel met Kunstmatige Intelligentie.

Ga eerst terug naar je eigen home-directory met

cd

Kopieer vervolgens de juiste files met

```
cp -R /home/kosters/Spel .
```

en werk verder in de directory Spel, met cd Spel. Speel eerst maar eens met het spel (compileren met dezelfde stappen als bij de klok, aanroepen met ./spel &). Je kunt voor iedere zet kiezen uit ingebouwde strategieën of zelf een zet in een kolom doen — door op een van de cijfers te klikken met de muis.

Er zijn drie strategieën voorgeprogrammeerd:

random doet een willekeurige zet

**recursie** rekent 8 zetten diep door, en doet dan de "beste" zet; er wordt van *recursie* gebruik gemaakt

slim kijkt met behulp van een "evaluatie-functie" één zet vooruit

Je kunt de verschillende strategieën zelf tegen elkaar laten spelen. Wij gaan die derde strategie proberen te snappen en zullen die ook verbeteren.

Zoek in de C++-code (met nedit spel.cc &) weer naar //TODObegin// en //TODOeind//, en wijzig daar naar believen. Probeer eens:

- Speel wat met het spel, wijzig de kleuren, etcetera.
- Zoek de "evaluatie-functie" **als** op in **spel.cc**. Verander wat aan de voorkomende getallen 5, 50 en 1000. Wat gebeurt er als je sommige 0 maakt? Wat zouden ze betekenen?
- Laat "slim" eens tegen "slim" spelen. Wat valt je op? Los dit probleem op. Tip: een goede zet voor de tegenstander is misschien een goede zet voor jezelf.

dr. Walter A. Kosters, Informatica, Universiteit Leiden http://www.liacs.nl/home/kosters/